## 💷 コース完了を設定する

「コース完了」を設定することで、受講生の学習進捗状況を確認することができます。

1. コースタブの[さらに]から[コース完了]をクリックします。

| 一般教養コース            |                            |             |  |
|--------------------|----------------------------|-------------|--|
| コース 設定 参加者 評定 レポート | さらに 🗸                      |             |  |
| ~ ─般 ✓             | 問題バンク<br>コンテンツバン           | すべてを折りたたむ 🚦 |  |
|                    | コース完了                      |             |  |
|                    | フィルタ<br>アクセシビリテ<br>ィツールキット | 1           |  |

- 2. [完了要件]から[すべてのコンディションに合致した時点でコースが完了する]を選択します。
- 3. [コンディション:活動完了]にコース完了の条件にしたい活動にチェックを入れます。

[コンディション要求]は[選択された活動すべてを完了する]を選択します。これで、チェックを入れた活動がすべて完了となったら、コースの進捗率が 100%になります。

| コース 設定 参加者 評定 レポート さらに >            | • |
|-------------------------------------|---|
| □−ス完了 ◆                             |   |
| コース完了設定を編集する                        |   |
| ▼ 一般                                |   |
| 完了要件                                |   |
| ◇ コンディション: 活動完了                     |   |
| すべてを選択する/なし                         |   |
| ☑ 小テスト - 確認テスト                      |   |
| ☑ 課題 - 評価対象レポート                     |   |
| ☑ フィードバック - 受講後アンケート                |   |
| 注意:活動を上のリストに表示するには活動完了を設定する必要があります。 |   |
| コンディション要求 選択された活動のすべてを完了する 🗢        | ? |

4. 保存します。

【ポイント】

- 「コース完了」設定は、コース内コンテンツをすべて作成した後に設定しましょう。
- ④ 自動的に反映・更新はされませんので、注意しましょう。
- ④ システムの都合上、コース完了がレポート等に反映されるまでに若干のタイムラグが生じます。